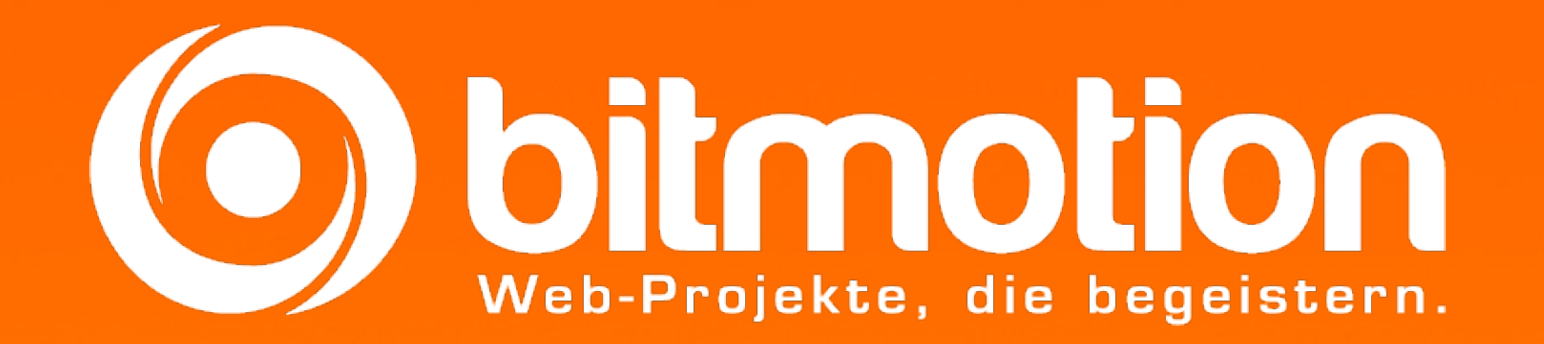

### Websites erstellen mit TYPO3

Jessica Jagodzinski

© 2013 Bitmotion GmbH. All rights reserved.

### Agenda

- TYPO3 Einführung
- Extensions
- Templates
- TypoScript
- Umsetzung einer HTML-Vorlage
- Vertiefung

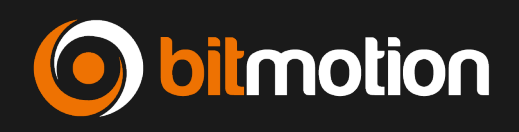

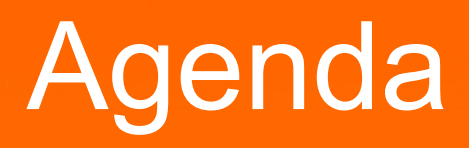

- TYPO3 Einführung
- Extensions
- Templates
- TypoScript
- Umsetzung einer HTML-Vorlage
- Vertiefung

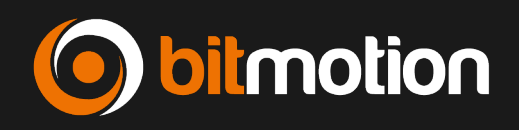

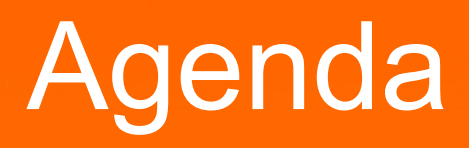

- TYPO3 Einführung
- Extensions
- Templates
- TypoScript
- Umsetzung einer HTML-Vorlage
- Vertiefung

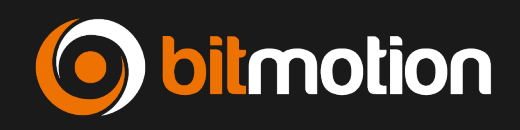

- CMS: Design und Content getrennt
- Statischer und dynamischer Content
- Template: bestimmt Erscheinungsbild, konfiguriert Extensions

#### **Demonstration**

• Der Template-Record

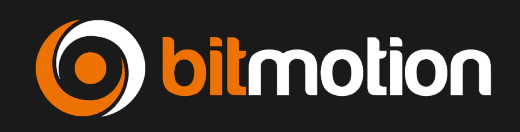

#### **Aufbau eines Templates**

- Hierarchie
- Template-Erweiterungen
- Standard-Templates (z.B. "css\_styled\_content")

#### **Tools für das Template**

- Der Constant Editor
- Info/Modify
- Object Browser
- Template Analyzer

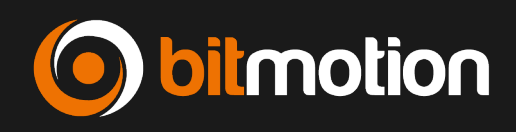

#### **Demonstration**

• Erstellen einer neuen Website mit Standard-Templates

#### Übung

• Erstellen einer neuen Seite mit neuem Template

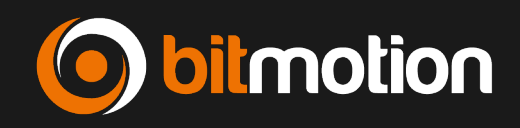

#### Übung

- Verändern Sie mit Hilfe des Constant Editors das Aussehen der Seite
- Beobachten Sie die Veränderung des "Template Records"

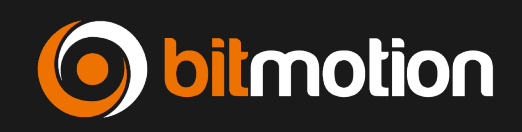

- Root und +EXT Template (rootlevel, clear constants, setup)
- Static Templates sind Templates, die das System mitliefert und können nicht geändert werden.
- Static Templates bieten z.T. "ready-to-run" Setups, teilweise nur rudimentäre, aber wichtige Setups.
- Constants und Setup: Constants sind ähnlich Konstanten in der Programmierung. Es können Werte definiert werden, die später im Setup angesprochen werden.

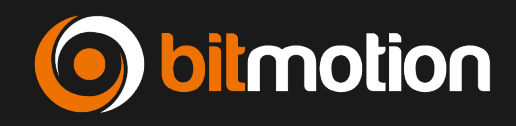

- "include basis-templates" bietet eine Möglicheit Typoscript-"Libraries" zu bilden und diese einzubinden.
- "template on next level" bindet ein Template auf allen Unterseiten ein, nützlich vor allem für Startseite/Unterseiten.
- Templates können auch von Extensions kommen.

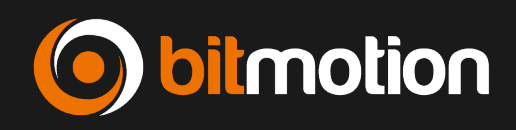

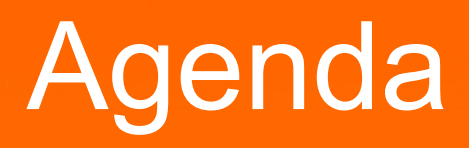

- TYPO3 Einführung
- Extensions
- Templates
- TypoScript
- Umsetzung einer HTML-Vorlage
- Vertiefung

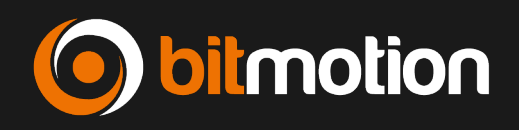

- TypoScript ist eine Syntax, um Informationen in einer hierarchischen Struktur zu definieren
- TypoScript verwendet "Objektbäume". Der Aufbau eines "Objektbaumes" bestimmt, welche Elemente wie ausgegeben werden.
- TypoScript macht selbst nichts (keine Programmiersprache)
- TypoScript-Informationen werden in ein PHP-Array transformiert

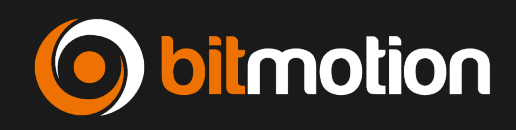

#### Beispiele für die Syntax

- meineSeite = rot
- "Objekt" = "Wert"

#### "Objektpfad"

- meineSeite.hintergrund = blau
- meineSeite.linkziel = \_blank
- "Objektpfad" = "Wert"

#### Vereinfachte Schreibweise meineSeite { hintergrund = blau linkziel = \_blank

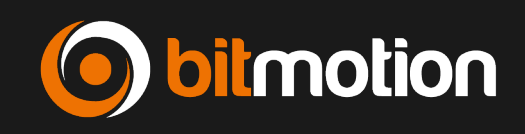

- meineSeite {

   hintergrund = blau
   hintergrund.transparenz = 95%
   linkziel = \_blank
   }
- "hintergrund" und "linkziel" = Eigenschaft von "meineSeite"
- "transparenz" = Eigenschaft von "hintergrund"

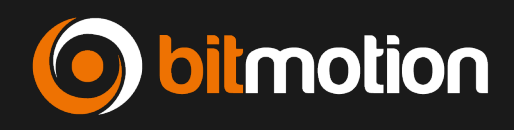

Beispiel: Bestimmung der Länge und Breite eines Zimmers auf einer Etage:

- meinHaus.2.5.laenge = 5 Meter
- meinHaus.2.5.breite = 3 Meter

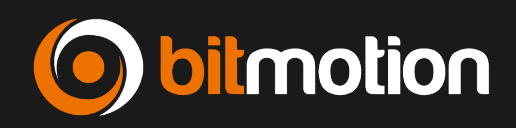

Das Zimmer muss ich aber zunächt erzeugen und in den Objektbaum platzieren

```
meinHaus = HAUS
meinHaus.0 = KELLER
meinHaus.1 = ETAGE
meinHaus.2 = ETAGE
meinHaus.3 = DACHBODEN
```

```
...
meinHaus.2.1 = ZIMMER (1.Zimmer auf der 2. Etage)
...
meinHaus2.5 = ZIMMER
```

```
meinHaus.2.5.laenge = 2 Meter
meinHaus.2.5.breite = 3 Meter
```

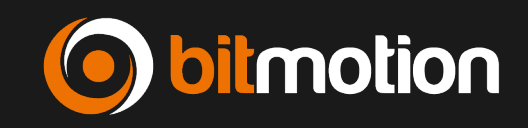

#### Objektklassen

- HAUS
- KELLER
- ETAGE
- DACHBODEN
- ZIMMER
- "meinHaus" ist ein selbstgewählter Name für das Wurzelobjekt
- "laenge" und "breite" sind konkrete Eigenschaften (Properties) eines Objektes vom Typ ZIMMER, die ich mit Werten belegen kann.

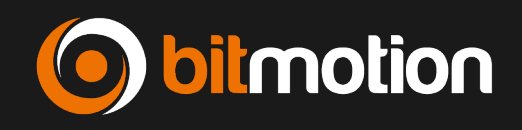

- 0 bis x sind durchnummerierte Platzhalter (Array), in denen ich die Unterobjekte erzeuge.
- Der Programmierer der Objektklasse bestimmt, ob er solche Platzhalter f
  ür Unterobjekte zur Verf
  ügung stellt oder nur Properties f
  ür Eigenschaften.
- Welche Properties es genau gibt steht jeweils in der Referenzdokumentation.

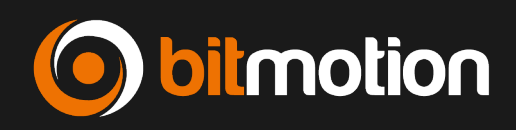

Was passiert in folgendem Beispiel? (TSref) #Default PAGE obejct: page = PAGE page.typeNum = 0 page.10 = TEXT page.10.value = HELLO WORLD!

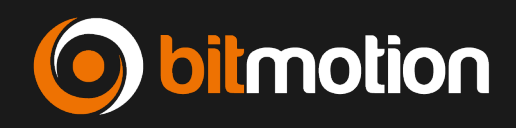

#### **Demonstration**

- Erstellung einer Website ohne Standard-Template
- "Hello World"

#### Übung

- Erstellen eines neuen Objekts page.20
- Verändern Sie die Reihenfolge der Objekte page.10 und page.20
- Was passiert?

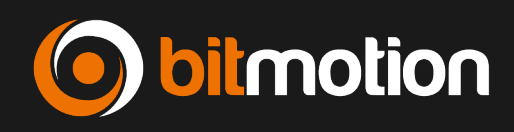

#### **Content einbinden**

- Mit dem CONTENT können Objekte die dynamischen Seiteninhalte gebunden werden
- Die Konfiguration der einzelnen Inhaltselemente ist sehr komplex, daf
  ür wird die i.a.R. ein Standard-Template eingebunden
- styles.content.get aus css\_styled\_content

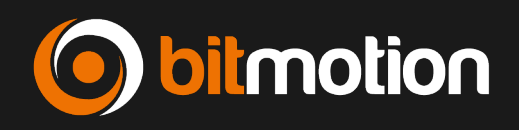

#### **Demonstration**

- css\_styled\_content
- Content einbinden

#### Übung

- Binden Sie Ihren Content ein
- Lassen Sie sich den Content aus einer anderen Spalte (z.B. "Left") ausgeben

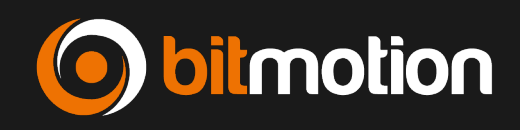

#### Menüs erstellen

- HMENU ist das "Oberobjekt" (TLO) für alle hierarchischen Menüs
- Die Eigenschaften 1, 2, ... des HMENU Objektes stehen für die einzelnen Ebenen (keine beliebige Aufzählung)
- Die Ebene 1 muss vorhanden sein!
- Auf jeder Ebene 1, 2, ... wird eines der Objekte TMENU, GMENU, JSMENU, ... Eingesetzt, welches die eigentliche Ausgabe bestimmt
- Der "Normal-State" NO = 1 muss eingesetzt sein!

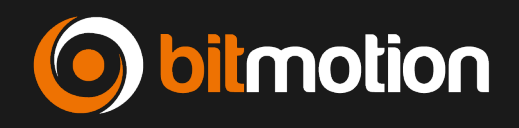

#### **Demonstration**

 Erstellen eines einfaches Menüs f
ür die erste und zweite Ebene

#### Übung

• Erstellen Sie ein einfaches Menü

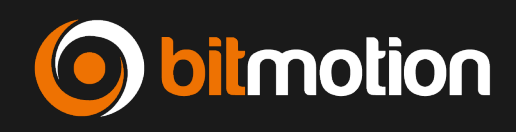

#### Übung

- Lassen Sie alle Unterseiten immer anzeigen (Tipp: TSref TMENU)
- Umschließen Sie das TMENU mit einem UL-Tag
- Umschließen Sie jedes Element mit einem LI-TAG
- Kennzeichnen Sie das gerade aktive Menuelement mit der Klasse current
- Kennzeichnen Sie die übergeordneten Elemente des Aktive mit der Klasse active
- Fügen Sie als A-Tagtitle die Beschreibung der Seite hinzu. Falls die Beschreibung fehlt soll der Navigationstitel genommen werden. Falls dieser nicht existiert der Seitentitel.

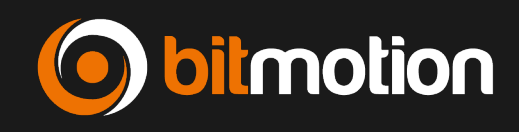

#### Lösung

```
tmp.menu = HMENU
  tmp.menu.1 = TMENU
  tmp.menu.1.wrap = \langle u \rangle | \langle u \rangle
  tmp.menu.1.expAll = 1
  tmp.menu.1.NO = 1
  tmp.menu.1.NO.ATagTitle.field = description // nav title //
title
  tmp.menu.1.NO.wrapItemAndSub = |
  tmp.menu.1.ACT.wrapItemAndSub = <li
style="color:red">|
  tmp.menu.1.CUR < page.5.1.NO
  tmp.menu.1.CUR.wrapItemAndSub = < li
style="color:green">|
  tmp.menu.2 < page.5.1
```

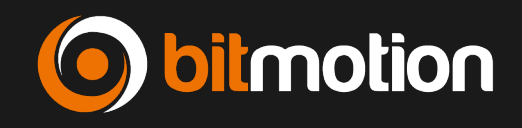

#### **Objekte kopieren**

- In der Praxis "zerteilt" man TypoScript oft in kleine Happen und führt diese wieder zusammen
- Dies hat den Vorteil, dass ein besserer Überblick über die einzelnen Objekte gegeben ist

| lib.m | enu =  | HMENU   |    |
|-------|--------|---------|----|
| lib.m | enu.1  | = TMEN  | U  |
| lib.m | enu.1. | NO = 1  |    |
|       |        |         |    |
| page  | PAGE   | E       |    |
| page. | 10 < 1 | lib.men | 11 |

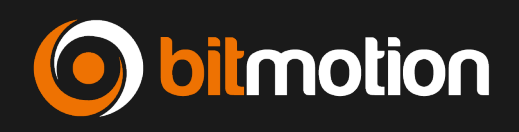

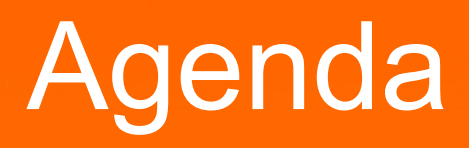

- TYPO3 Einführung
- Extensions
- Templates
- TypoScript
- Umsetzung einer HTML-Vorlage
- Vertiefung

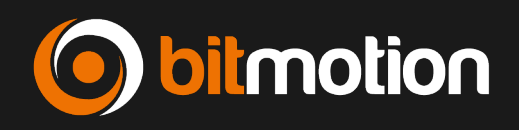

Umsetzung eines Designs mit einer HTML-Vorlage ist "Best Practice" Idee:

- Design wird zugeliefert
- Einbinden in TYPO3
- Festlegen
- Was ist dynamisch und was statisch?
- Wo sind welche Elemente zu platzieren?

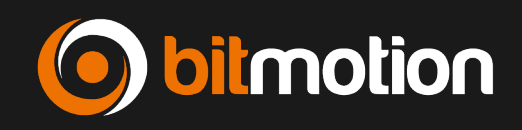

#### **Prinzip**

- HMTL-Template und CSS-File auf Server ablegen
- TypoScript-Template "mitteilen" HTML-Template zu benutzen

#### Wichtige TypoScript-Objekte

- TEMPLATE mit den Eigenschaften
  - "workOnSubparts" und
  - "subparts"

#### HTML-Template muss mit "Markern" vorbereitet werden

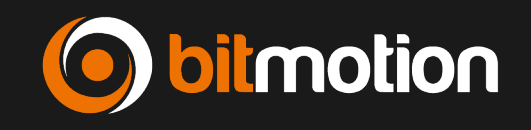

| 1  | <html></html>                                                                                                    |
|----|----------------------------------------------------------------------------------------------------|
| 2  | <head></head>                                                                                                    |
| 3  | ###DOCUMENT_HEADER### begin                                                                                             |
| 4  | <link href="fileadmin/template/formate.css" rel="stylesheet" type="text/css"/>                                          |
| 5  | <style type="text/css"></th></tr><tr><th>6</th><th>< l</th></tr><tr><th>7</th><th>></th></tr><tr><th>8</th><th></style> |
| 9  | ###DOCUMENT_HEADER### end                                                                                               |
| 10 |                                                                                                    |
| 11 |                                                                                                    |
| 12 |                                                                                                    |
| 13 | <body></body>                                                                                                    |
| 14 | ###DOCUMENT_BODY### start                                                                                               |
| 15 | <div id="boxueberall"></div>                                                                                            |
| 16 | <div id="banner">Banner</div>                                                                                           |
| 17 | <pre><div id="boxmenuoben"><!-- ###menu_3###--> <!-- ###menu_3###--></div></pre>                                        |
| 18 | <pre><div id="boxmenulinks"><!-- ###menu_1###--> <!-- ###menu_1###--></div></pre>                                       |
| 19 | <pre><div id="boxcontent"><!-- ###contentzelle###--> <!-- ###contentzelle###--></div></pre>                             |
| 20 | <div id="newsticker"></div>                                                                                             |
| 21 |                                                                                                    |
| 22 | ###DOCUMENT_BODY### stop                                                                                                |
| 23 |                                                                                                    |
| 24 |                                                                                                    |
| 25 |                                                                                                    |

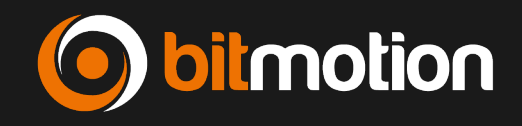

#### Vorgehen

- Im HTML-Quelltext identifizieren, wo die dynamischen Stellen sind
- Diese mit Markern <!-- ###MARKE ### --> umfassen
- Weiterhin muss TYPO3 den HEADER und BODY in der HTML-Vorlage erkennen können
- Daher muss dieser auch markiert werden
  - <!-- ###DOCUMENT\_HEADER### -->
  - <!-- ###DOCUMENT\_BODY### -->

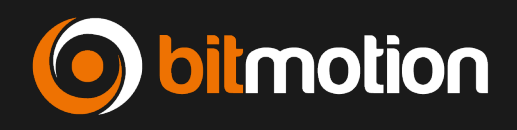

| 157 | ########                                                      |
|-----|---------------------------------------------------------------|
| 158 | # BODY                                                        |
| 159 | ########                                                      |
| 160 | temp.mainTemplate = TEMPLATE                                  |
| 161 | temp.mainTemplate {                                           |
| 162 | template = FILE                                               |
| 163 | <pre>template.file = fileadmin/template/mytemplate.html</pre> |
| 164 | workOnSubpart = DOCUMENT_BODY                                 |
| 165 | subparts.menu_1 < temp.menu_1                                 |
| 166 | subparts.menu_3 < temp.menu_3                                 |
| 167 | <pre>subparts.contentzelle &lt; styles.content.get</pre>      |
| 168 | }                                                             |

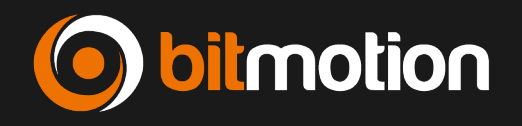

• Im TypoScript kann man nur die HTML-Vorlage laden

 Und TYPO3 mitteilen, ob der HEADER oder der BODY verändert werden soll

workOnSubpart = DOCUMENT\_BODY

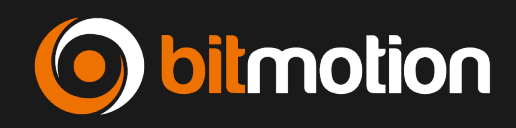

 Einzelne Marken in der HTML-Datei werden dann wie folgt angesprochen

```
subparts.HAUPTMENU < lib.hauptmenu
subparts.MENULINKS < lib.menulinks
subparts.CONTENTLINKS < styles.content.getLeft
subparts.CONTENTLINKS.slide = -1
subparts.CONTENTMAIN < styles.content.get</pre>
```

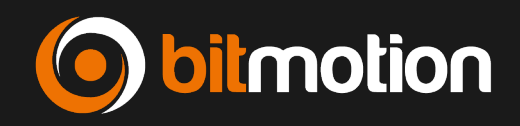

#### Kochbuch Dynamisierung 1/3

- In der HTML-Vorlage und in der CSS-Datei müssen eventuell Pfade zu Grafiken angepasst werden
- In der HTML-Datei nach dem <HEAD> und vor dem </HEAD> jeweils eine Marke <!--###DOCUMENT\_HEADER### --> setzen. Weiterhin nach dem <BODY> und vor dem </BODY> eine Marke <!--###DOCUMENT\_BODY### --> setzen
- In der HTML-Datei an den Stellen, die von TypoScript erzeugt werden, jeweils eine umschließende Marke setzen (der Teil zwischen den Marken wird durch das generierte HTML von TYPO3 ersetzt)
- Die Dateien auf dem Server unter fileadmin/templates ablegen

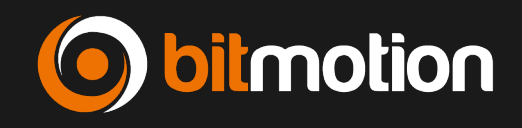

#### Kochbuch Dynamisierung 2/3

- TypoScript Template auf der obersten Seite anlegen
- Das TypoScript f
  ür das Auslesen des HTML-Headers eingeben

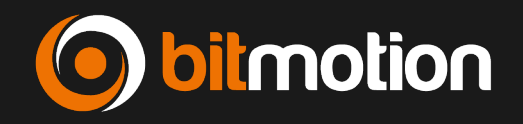

#### Kochbuch Dynamisierung 3/3

 Das TypoScript f
ür das Auslesen des HTML-Bodys eingeben

- Das TypoScript für das Menü erzeugen
- PAGE-Objekt anlegen

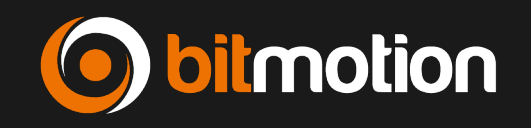

#### **Demonstration**

• HTML-Vorlage mit Markern versehen und Menü so wie Content durch TypoScript generieren lassen

#### Übung

• Binden Sie das HTML-Template ein

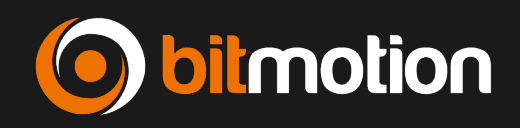

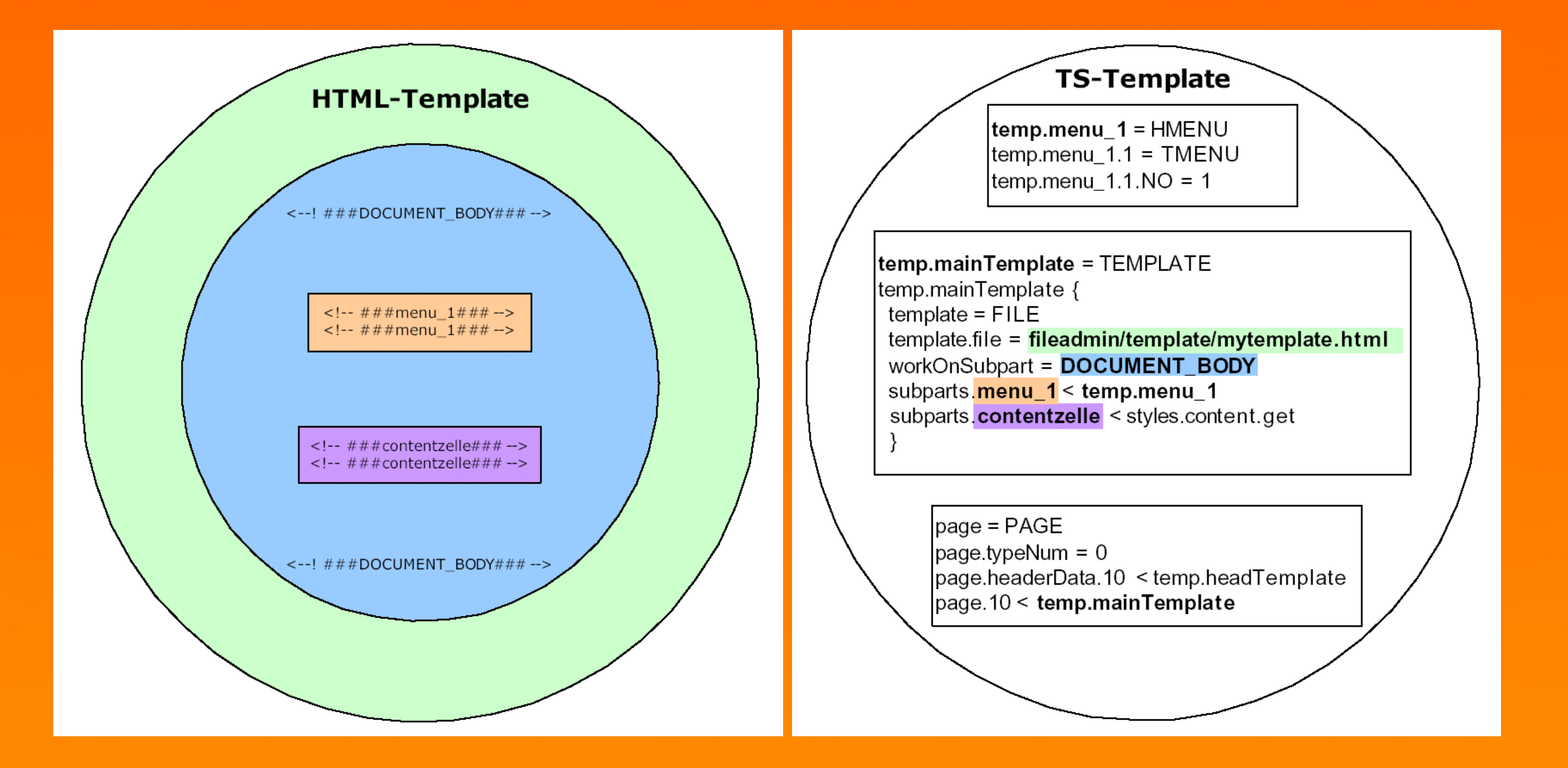

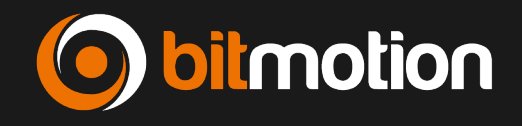

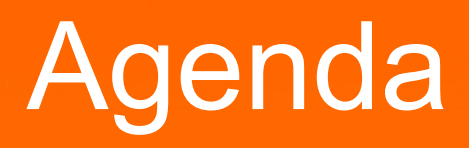

- TYPO3 Einführung
- Extensions
- Templates
- TypoScript
- Umsetzung einer HTML-Vorlage
- Vertiefung

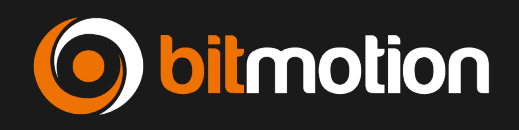

#### **Template und Template-Erweiterungen**

#### **Demonstration**

- Template modularisieren
- Achtung: Reihenfolge der Abarbeitung beachten!

#### Übung

• Modularisieren Sie Ihr Template

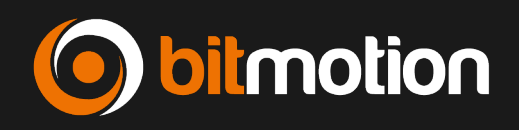

#### **Type-Konzept**

- TSRef typeNum This decides the typeId of the page **NOTE**: This value MUST be set and be unique!
- typeNum wird hauptsächlich f
  ür verschiedene Ansichten verwendet (Druckansicht, RSS-Feed, PDF-Aufgabe)
- Aufruf mit "&type=1" an der URL

#### Übung

 Erstellen Sie ein neues PAGE-Objekt "alt\_page" mit typeNum=1 und sprechen Sie dieses an

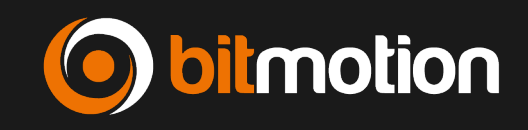

#### Condition

 Mit Conditions kann man das Erscheinungsbild in Abhängigkeit von "Zuständen" definieren

```
Beispiel

...

page.25 = TEXT

...

[dayofweek = 0]

page.25.value = Sonntag

[else] ...

page.25.value = Anderer Tag
```

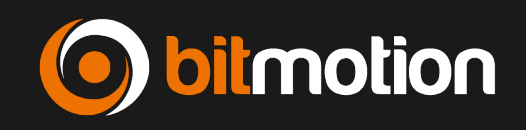

#### **Operatoren innerhalb einer Condition**

- =
- <
- >

#### **Conditions verknüpfen**

- AND: [browser = msie] && [system = win]
- OR: [browser = opera] II [browser = netscape]
- Höhere Priorität hat "AND"

#### **Demonstration**

• Conditions: Browser ausgeben

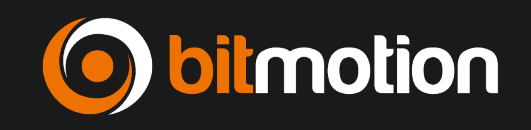

#### Funktion: stdWrap

- "Schweizer Messer"
- Kann überall da eingesetzt werden, wo Objekteigenschaften vom Datentyp "stdWrap" vorhanden sind
- Beispiel:
  - page.10 = TEXT
  - page.10.field = title
- Teilt sich in drei große Bereiche
  - Get Data: Auslesen von Daten
  - Override/Conditions: Überschreiben und Vergleichen von Werten
  - Parse Data: Eigenschaften zur Verarbeitung von Daten

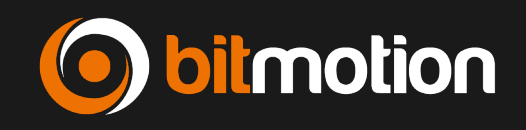

1 page.10 = TEXT

#### **Get Data**

Ließt den Wert eines Feldes aus

#### **Override**

• Überschreibt Werte

#### **Parse Data**

Verändert Werte

| 1 | page.10 = TEXT                                   |
|---|--------------------------------------------------|
| 2 | <pre>page.10.filelist = fileadmin/template</pre> |
| 3 | page.10.listNum = 1                              |

2 page.10.filelist = fileadmin/template

```
1 page.10 = TEXT
2 page.10.filelist = fileadmin/template
3 page.10.listNum = 1
4 page.10.case = upper
```

- Vorhandene Felder anzeigen mit .debugData =1!
- Übung: Lassen Sie den Seitentitel in dem Layer links unten anzeigen

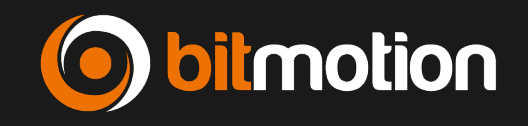

#### **Option Split**

- Steht in TS-Eigenschaften zur Verfügung die mit "optionSplit" Datentypen gekennzeichnet sind
- Häufig verwendet, um Menüs zu gestalten
- Erlaubt es, mehreren Elementen Eigenschaften zuzuweisen
- Grundregel
  - I\*I Unterteilt Werte in Erster, Mittlerer und Letzter
  - Il Unterteilt Erster, Mittlerer, Letzter in Unterbereiche
- Beispiel
  - temp.menu\_1.1.NO.before = <||>|\*|-|\*|<||>
  - Weitere Beispiele: s. TSRef

Demonstration

optionSplit

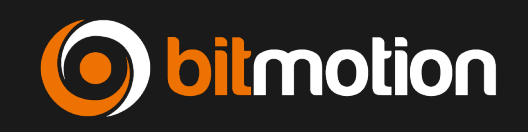

#### Fragen und Antworten

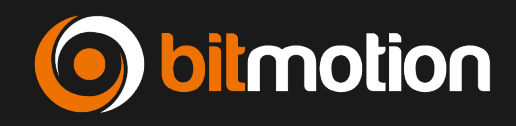

### **Bereiche Festlegen**

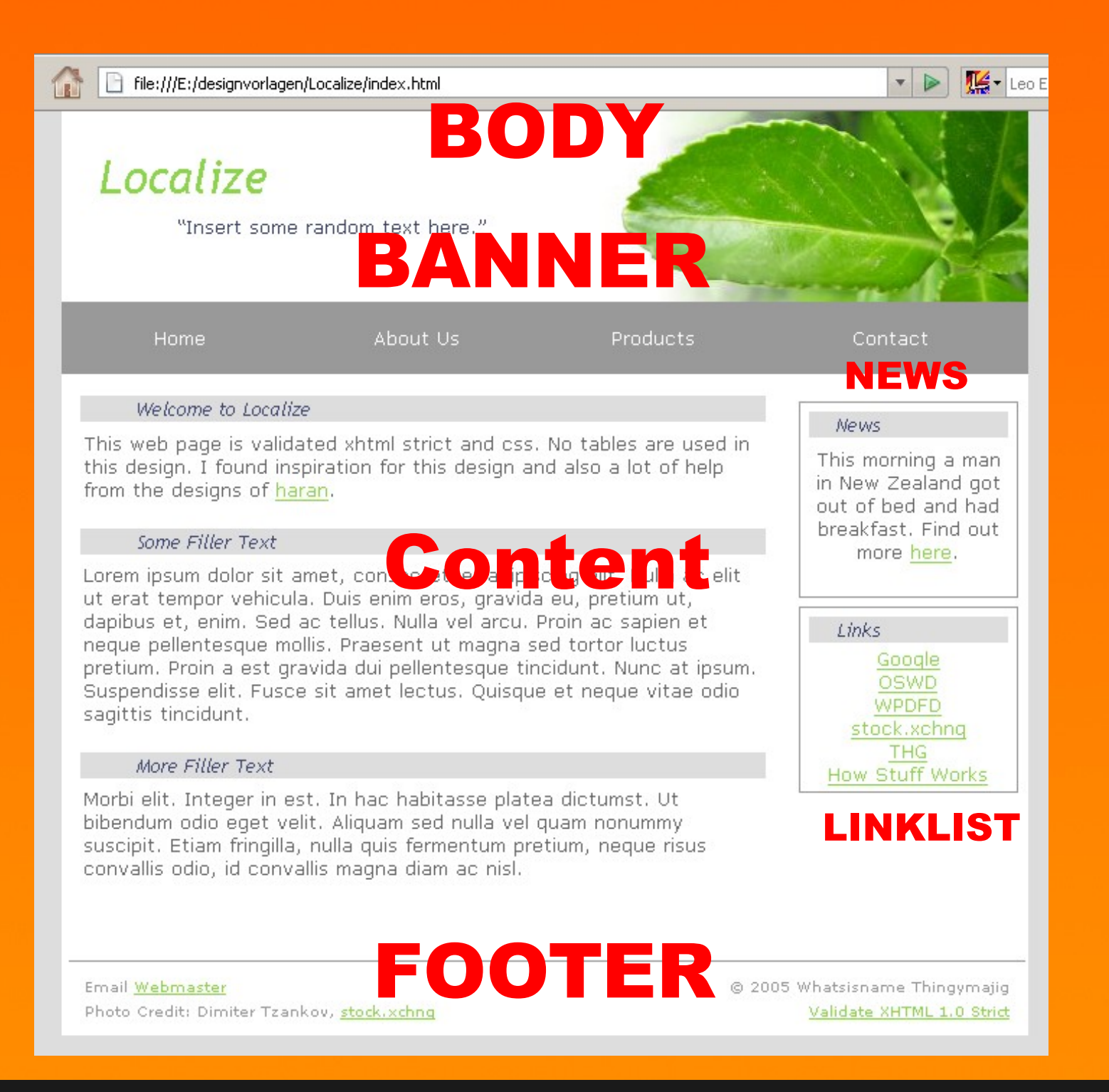

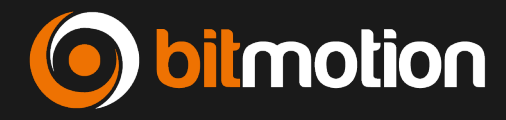

### Bereiche durch Marker kennzeichnen

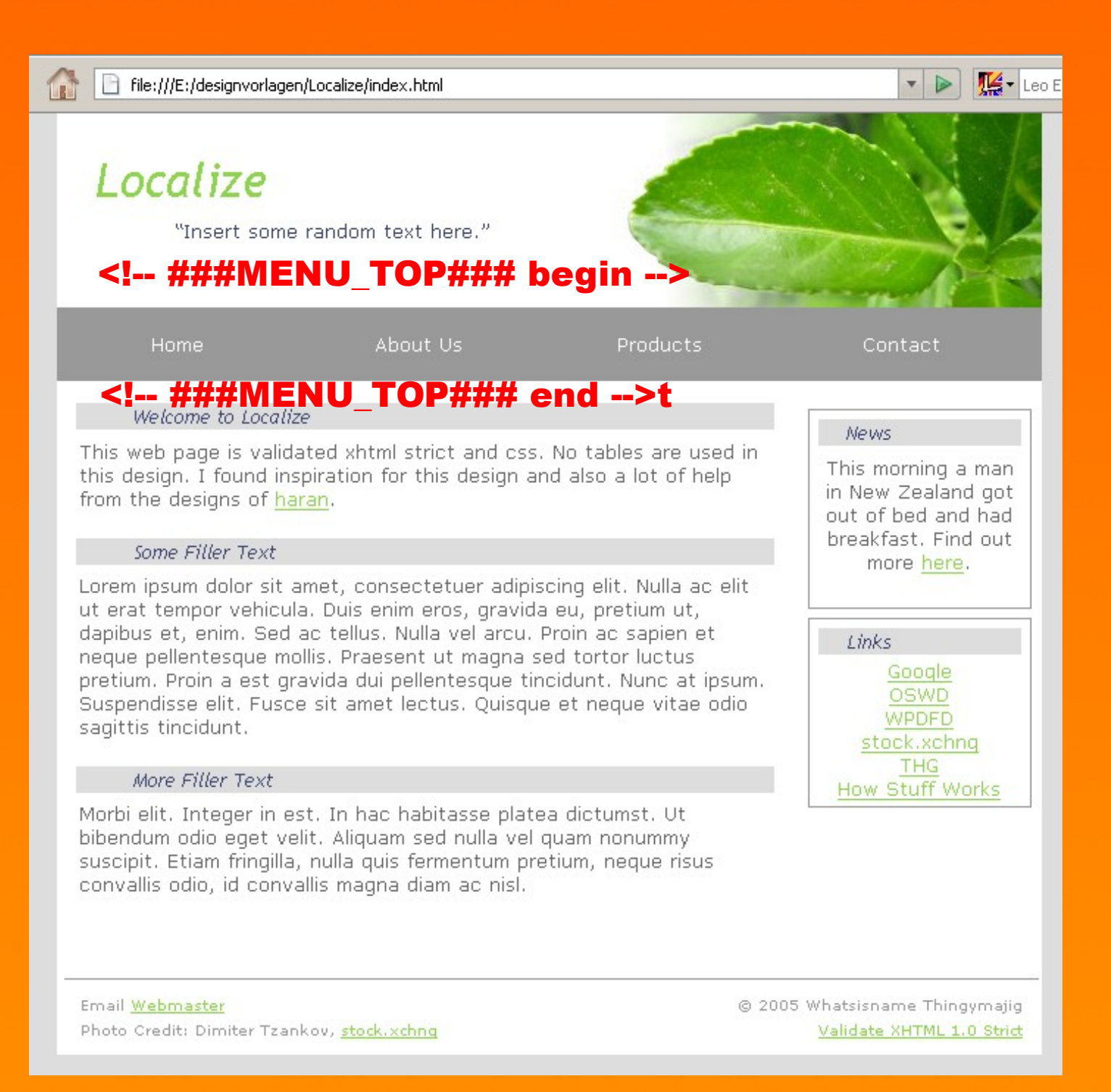

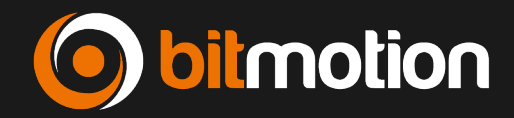

```
<?xml version="1.0" encoding="UTF-8"?>
<!DOCTYPE html PUBLIC "-//W3C//DTD XHTML 1.0 Strict//EN"
"http://www.w3.org/TR/xhtml1/DTD/xhtml1-strict.dtd">
<html xmlns="http://www.w3.org/1999/xhtml">
<head>
<title>...Localize</title>
k rel="stylesheet" type="text/css" href="screenstyle.css" />
</head>
<body>
<!-- ###BODY### subpart begin -->
<div class="container">
<div class="titleblock"><h1>Localize</h1>&Idguo;Insert some random text here.&rdguo;</div>
    <div>
    <!-- ###MENU TOP### begin -->
     <a href="#" class="nav">Home</a>
       <a href="#" class="nav">About Us</a>
       <a href="#" class="nav">Products</a>
       <a href="#" class="nav">Contact</a>
     <!-- ###MENU TOP### end -->
    </div>
<div class="rightcontainer">
<div class="rightbox"><h2>News</h2>This morning a man ... <a href="#">here</a>.</div>
 <div class="rightbox linkbox"><h2>Links</h2>
        <a href="http://www.google.com/" title="Google">Google</a>
```

<!-- ###BODY### subpart end -->

```
</body>...
```

</html>

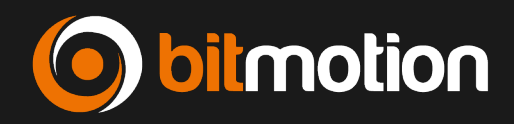

### Bereiche durch Marker kennzeichnen

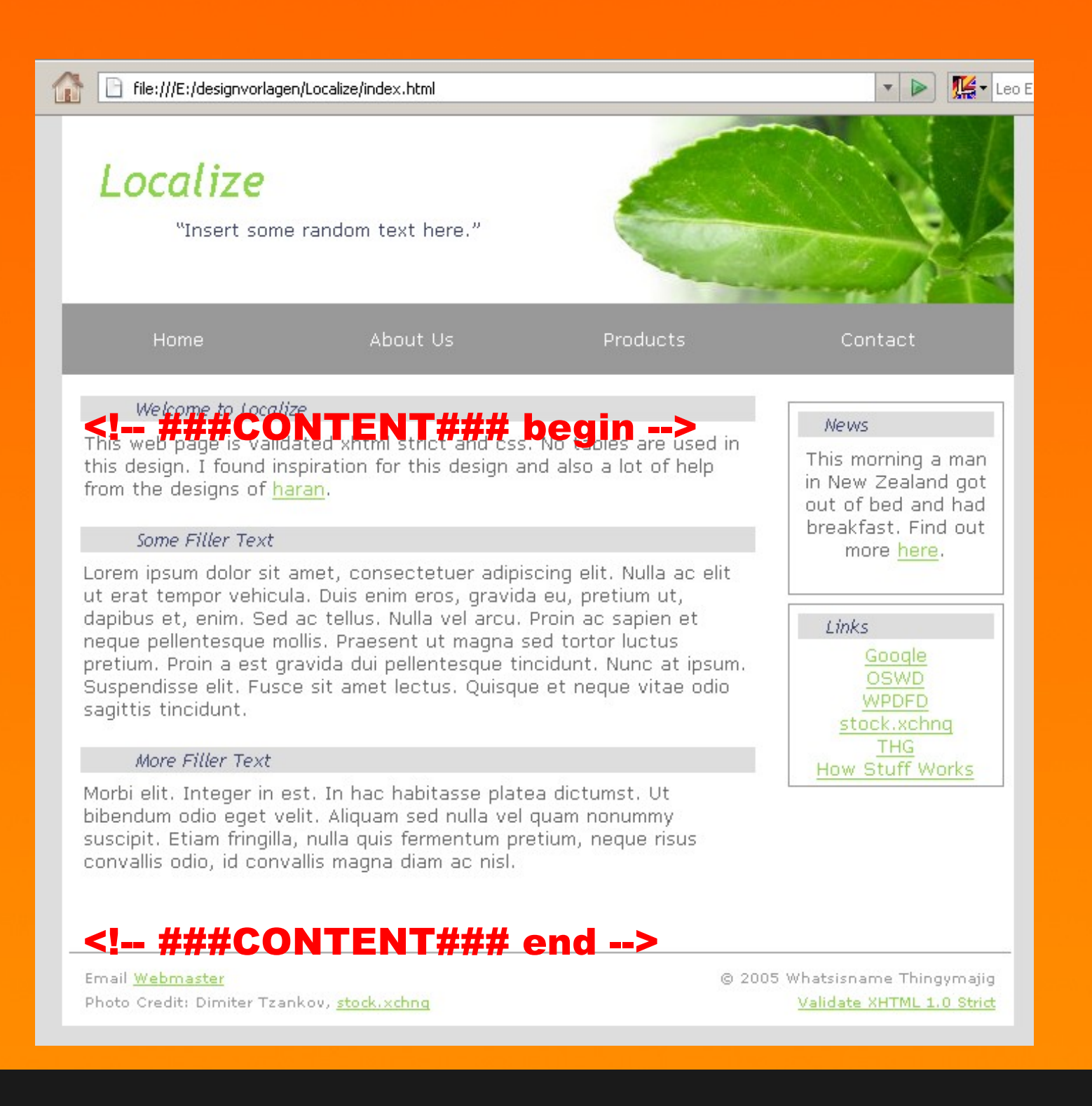

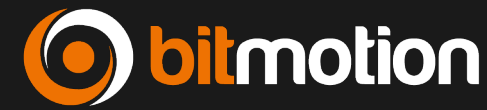

```
<?xml version="1.0" encoding="UTF-8"?>
<!DOCTYPE html PUBLIC "-//W3C//DTD XHTML 1.0 Strict//EN"
"http://www.w3.org/TR/xhtml1/DTD/xhtml1-strict.dtd">
<html xmlns="http://www.w3.org/1999/xhtml">
<body>
<!-- ###BODY### subpart begin -->
<div class="titleblock"><h1>Localize</h1>&Idquo;Insert some random text
here."</div>
    <div>
    <!-- ###MENU TOP### begin -->
      ...
    <!-- ###MENU TOP### end -->
    </div>
<div class="rightcontainer"> ...
<div class="content">
<!-- ###CONTENT### begin -->
        <h2>Welcome to Localize</h2>
        This web page is validated xhtml ...
        <h2>Some Filler Text</h2>
        Lorem ipsum dolor sit amet, consectetuer...
        <h2>More Filler Text</h2>
        Morbi elit. Integer in...
<!-- ###CONTENT### end -->
</div>
<div class="footer">
<!-- ###DOCUMENT BODY### subpart end -->
</body>...
</html>
```

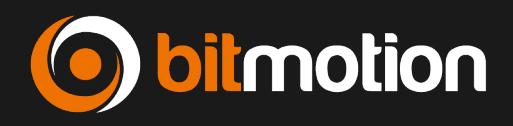

<?xml version="1.0" encoding="UTF-8"?>

<!DOCTYPE html PUBLIC "-//W3C//DTD XHTML 1.0 Strict//EN"

"http://www.w3.org/TR/xhtml1/DTD/xhtml1-strict.dtd">

<html xmlns="http://www.w3.org/1999/xhtml">

<head>

<title>...Localize</title>

k rel="stylesheet" type="text/css" href="screenstyle.css" />

</head>

<body>

<!-- ###DOCUMENT\_BODY### subpart begin -->

<div class="container">

<div class="titleblock"><h1>Localize</h1>&Idquo;Insert some random text quo;</div>

\_\_\_\_\_\_<div>

<!-- ###MENU\_TOP### begin -->

<l

<a href="#" class="nav">Home</a>

<a href="#" class="nav">About Us</a>

<a href="#" class="nav">Products</a>

<a href="#" class="nav">Contact</a>

<!-- ###MENU\_TOP### end -->

</div>

<div class="rightcontainer">

<div class="rightbox"><h2>News</h2>This morning a man ...

"#">here</a>.</div>

<div class="rightbox linkbox"><h2>Links</h2>

<a href="http://www.google.com/" title="Google">Google</a>

<!-- ###DOCUMENT\_BODY### subpart end -->

</body>...

</html>

temp.mainTemplate = TEMPLATE
temp.mainTemplate {
 template = FILE
template.file=fileadmin/template.html
workOnSubpart=DOCUMENT\_BODY

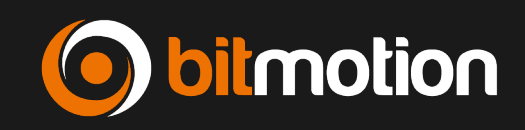

<div class"container">

<div class="titleblock"><h1>Localize</h1>&Idquo;Insert some random text quo;</div></div>

<!-- ###MENU TOP### begin -->

<l

<a href="#" class="nav">Home</a>

<a href="#" class="nav">About Us</a>

- <a href="#" class="nav">Products</a>
- <a href="#" class="nav">Contact</a>

```
<!-- ###MENU_TOP### end -->
```

</div>

<div class="rightcontainer">

<div class="rightbox"><h2>News</h2>This morning a man ... "#">here</a>.</div>

<div class="rightbox linkbox"><h2>Links</h2>

<a href="http://www.google.com/" title="Google">Google</a>

temp.mainTemplate = TEMPLATE temp.mainTemplate { template = FILE template.file=fileadmin/template.html workOnSubpart=DOCUMENT\_BODY subparts.MENU\_TOP < temp.menu1

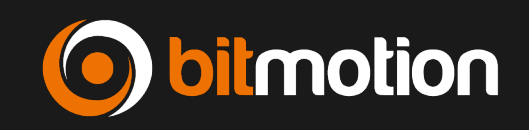

#### <!-- ###MENU\_TOP### begin -->

<l

<a href="#" class="nav">Home</a>

<a href="#" class="nav">About Us</a>

<a href="#" class="nav">Products</a>

<a href="#" class="nav">Contact</a>

<!-- ###MENU\_TOP### end -->

<div class"container">

<div class="titleblock"><h1>Localize</h1>&Idquo;Insert some random text quo;</div>

#### <div>

```
<a href="#" class="nav">Willkommen</a>
```

<a href="#" class="nav">Unternehmen</a>

```
<a href="#" class="nav">Support</a>
```

</div>

<div class="rightcontainer">

<div class="rightbox"><h2>News</h2>This morning a man ... "#">here</a>.</div>

<div class="rightbox linkbox"><h2>Links</h2>

<a href="http://www.google.com/" title="Google">Google</a>

temp.mainTemplate = TEMPLATE
temp.mainTemplate {
 template = FILE
template.file=fileadmin/template.html
workOnSubpart=DOCUMENT\_BODY

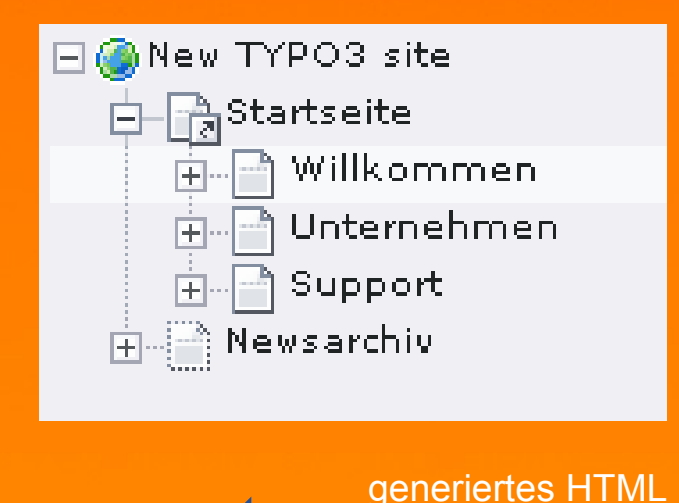

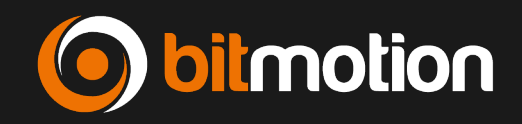

### Ausgabe HTML zusammenstellen

#### <!DOCTYPE html PUBLIC "-//W3C//DTD HTML 4.0 Transitional//EN">

<html>

<head>

- <meta http-equiv="Content-Type" content="text/html; charset=iso-8859-1" />
- k rel="stylesheet" type="text/css" href="typo3temp/stylesheet\_e99aac0be0.css" /> <title>Localize</title>
- k rel="stylesheet" type="text/css" href="fileadmin/vorlagen/screenstyle.css" /> <title>Willkommen</title>
- <meta name="generator" content="TYPO3 4.0 CMS" />
- <script type="text/javascript" src="typo3temp/javascript\_757c080409.js"></script></script></scrip

</head>

<body>

<div class="container">

<div class="titleblock"><h1>Localize</h1>"Insert some random text here."</div><div>

<a href="index.php?id=4" onfocus="blurLink(this);" class="nav">Willkommen</a><a href="index.php?id=3" onfocus="blurLink(this);" class="nav">Unternehmen</a>

<a href="index.php?id=2" onfocus="blurLink(this);" class="nav">Support</a>

</div>

<div class="rightcontainer">

<div class="rightbox"><h2>News</h2>This morning a man ... <a href="#">here</a>.</div>

<div class="content"> ...

INHALT VON styles.content.get wird analog generiert und eingefügt

</body> </html> Bisher genredertes Ausgab- HTML

Das neu generierte Menü wird hier eingefügt

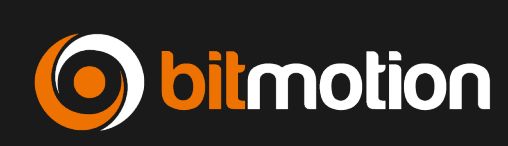